## EPSON Stylus® Pro 3880

# Guia de instalação

Por favor, leia as instruções antes de utilizar o produto.

## Desembale a impressora

Certifique-se de que tem todos estes itens:

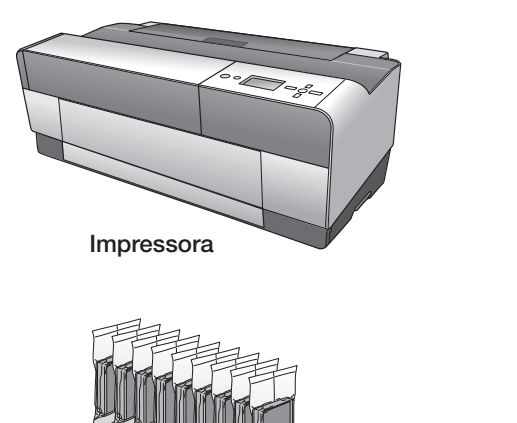

Cartuchos de tinta

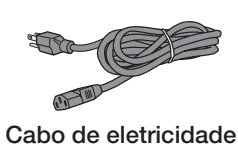

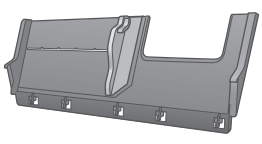

Guia do alimentador traseiro

Alerta: A impressora pesa aproximadamente 20 kg e só deve ser levantada e movida por duas pessoas.

**Nota:** Não abra as embalagens dos cartuchos de tinta até que esteja pronto para instalá-los. Os cartuchos são embalados a vácuo para manter a sua fiabilidade.

Remova toda a fita e material de embalagem. Verifique com cuidado se há alguma fita dentro e fora da impressora. Guarde a caixa e a embalagem caso precise despachar a impressora no futuro.

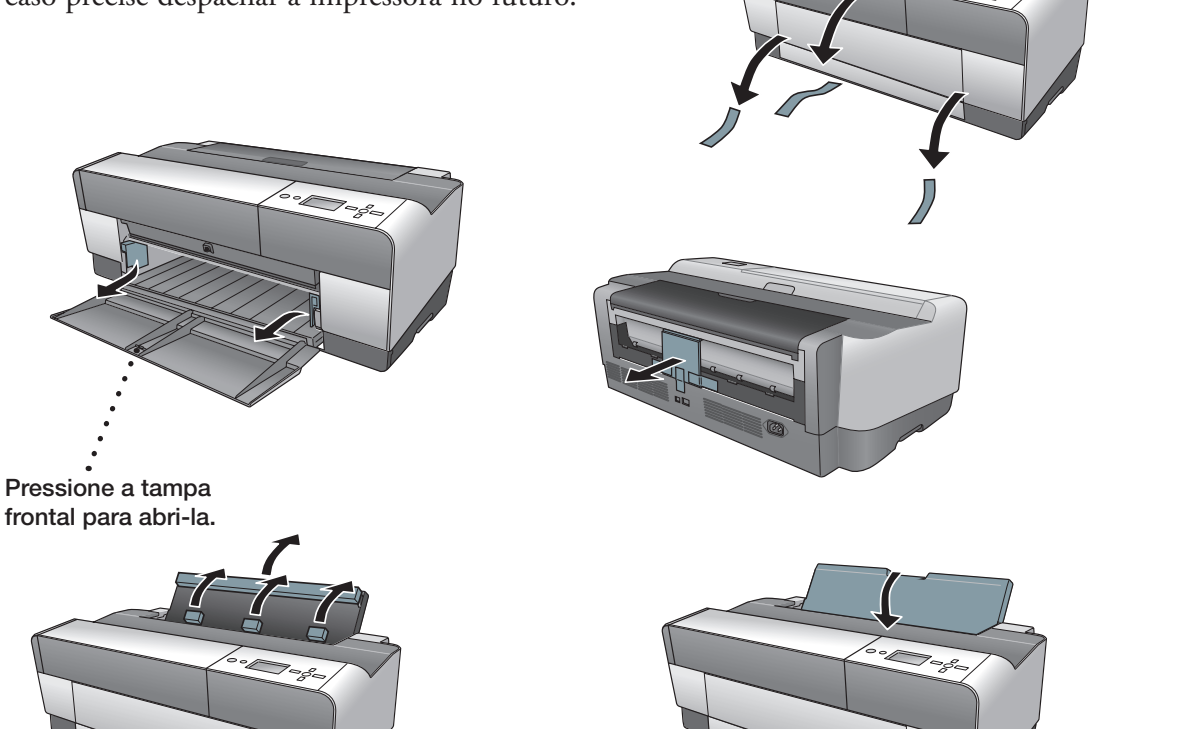

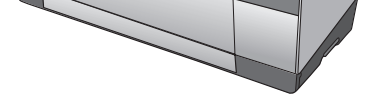

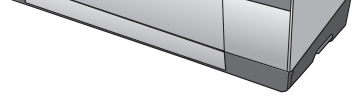

3

Abra a tampa superior e remova o detentor do carro. Em seguida, feche a tampa.

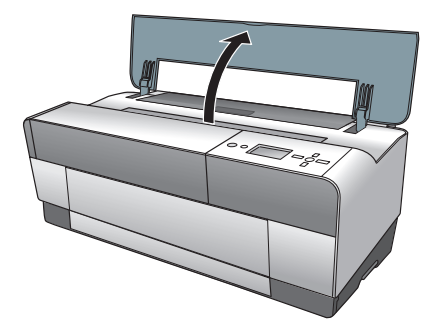

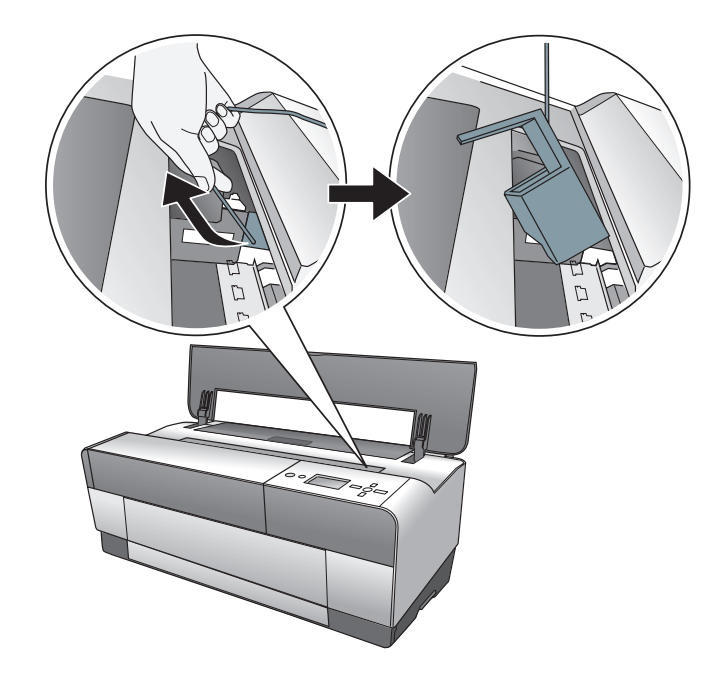

#### Ligue a impressora

Conecte o cabo de eletricidade à impressora e a uma tomada. (Ainda não conecte o cabo USB ou de rede.)

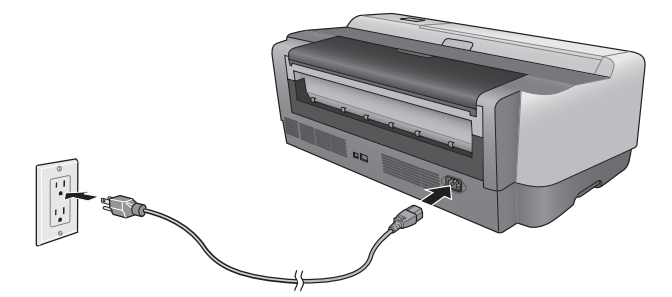

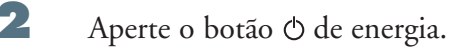

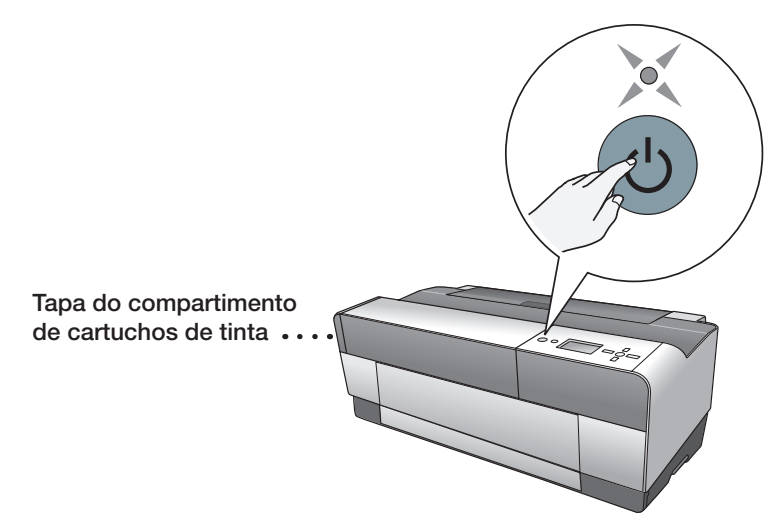

Depois de um minuto, a tampa do compartimento de cartuchos de tinta é automaticamente destravada.

### Instale os cartuchos de tinta

1

Levante a tampa do compartimento de cartuchos.

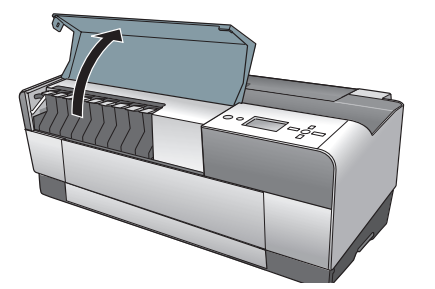

**Nota:** Se a tampa estiver travada, aperte o botão  $\frac{1}{2}$  no painel de controle para destravá-la.

Desembale os 9 cartuchos de tinta e balance-os cuidadosamente.

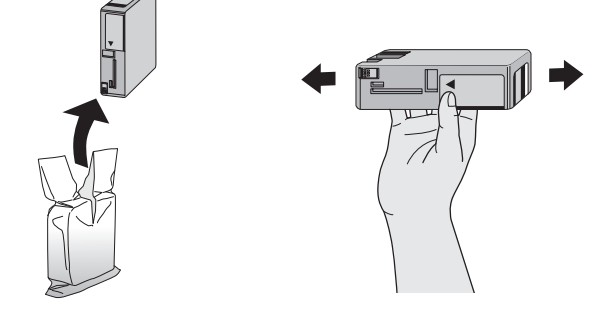

**3** Instale os cartuchos de tinta no encaixe correto para cada cor. A flecha deve ficar na parte superior, apontando para a impressora.

Cuidado: Não toque na placa verde na parte superior do cartucho.

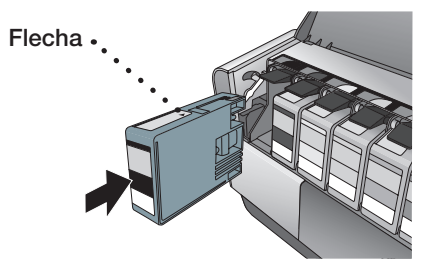

Empurre cada cartucho até ouvir um "clique".

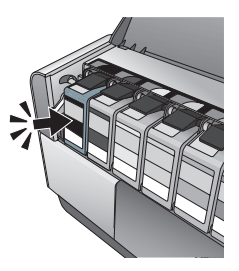

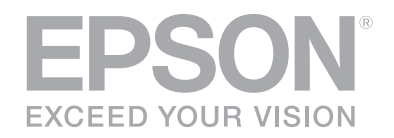

4 Depois de instalar os 9 cartuchos, feche a tampa do compartimento.

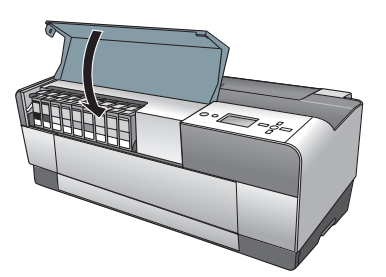

A impressora começa a carregar a tinta. Isso leva 7 ou 8 minutos. O visor exibe a mensagem **READY** (Operacional) quando o carregamento termina.

**Cuidado:** Não desligue ou desconecte a impressora enquanto a luz de funcionamento estiver piscando e a mensagem CHARGING INK (Carregando a tinta) aparecer no visor. Além disso, não abra a tampa do compartimento de tinta ou carregue papel durante este processo.

**Nota:** A primeira vez que instalar os cartuchos de tinta, a impressora usará tinta para carregar o sistema de impressão, por isso o primeiro cartucho pode render menos. Os próximos cartuchos terão um rendimento completo.

## Selecione o idioma

Siga estes passos para mudar o idioma que aparece na tela LCD. Verifique se a impressora está desligada. Pressione e mantenha pressionado o botão 🛍 Cancelar/Reiniciar, depois pressione o botão 🛈 de energia até que a impressora seja ligada no modo de manutenção.

Pressione o botão ▼ para selecionar **LANGUAGE** (IDIOMA), depois aperte o botão ►. Pressione o botão ▼ para selecionar **PORTUGUE** e, em seguida, pressione ✔ para selecioná-lo. Pressione o botão 🗑 Cancelar/Reiniciar para sair do menu.

Para sair do modo de manutenção, desligue a impressora pressionando o botão O de energia. Pressione o botão O de energia novamente para ligar a impressora no modo de manutenção.

## Instale o software para a conexão USB

O software da sua impressora funciona com Mac OS X<sup>®</sup> 10.5.8 à 10.7.X e Windows<sup>®</sup> 7, Windows Vista<sup>®</sup>, Windows XP Professional x64 Edition e Windows XP. Se estiver usando uma interface USB, siga estes passos para instalar o software da impressora. Se estiver usando uma interface Ethernet<sup>®</sup>, siga os passos no Capítulo 1 do *Manual do Usuário* para configurar a impressora e instalar o software.

**Nota:** O Manual do Usuário e o Guia de Rede foram atualizados. Visite a página global.latin.epson.com/pro3880/br para baixar os manuais mais recentes.

#### Mac OS X

Não coloque o CD da impressora EPSON no seu computador. Os drivers para Mac OS X foram

atualizados e subsituem os drivers contidos no CD da impressora. Para baixar os drivers mais recentes, visite a página **global.latin.epson.com/pro3880/br**.

#### Windows

Certifique-se de que o computador e a impressora NÃO ESTEJAM LIGADOS.

**Nota:** Caso veja a janela do Novo hardware encontrado, clique em **Cancelar** e desconecte o cabo USB. Não é possível instalar o software desta forma.

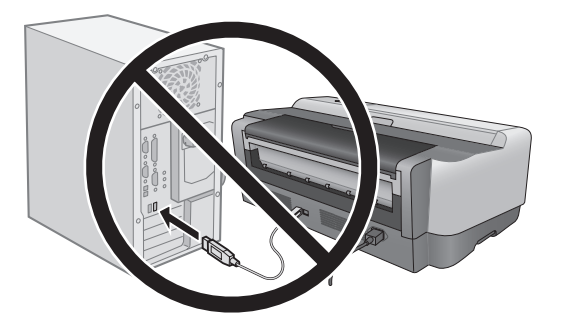

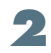

Coloque o CD da impressora no computador.

Em Windows 7 e Windows Vista, se vir a janela de Execução automática, clique em **Executar Setup.exe**. Quando vir a tela de Controle de conta do usuário, clique em **Sim** ou em **Continuar**.

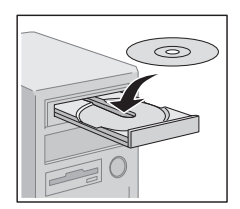

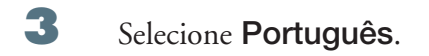

4 Clique em Instalar.

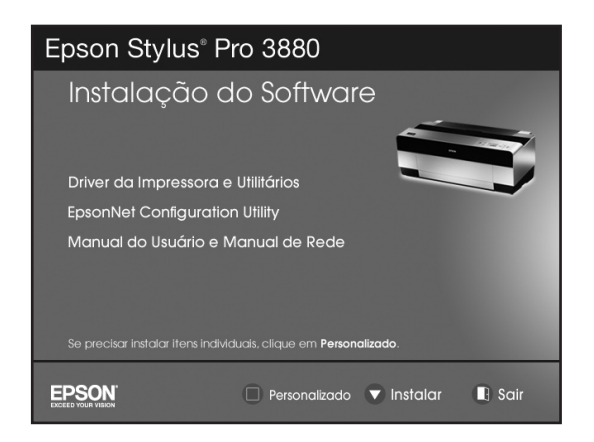

5 Conecte o cabo USB da impressora ao computador. Use qualquer porta USB disponível do computador.

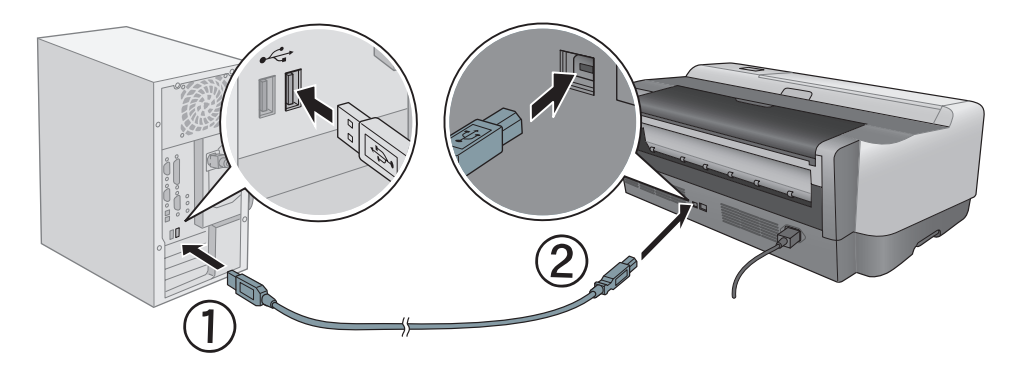

- **6** Siga as instruções na tela para instalar o software.
  - Quando terminar, clique em **Sair** e remova o CD do computador.

### **Carregue papel**

7

Você pode carregar papel no alimentador automático, no alimentador manual traseiro ou no alimentador manual frontal. Nas aberturas frontal e traseira, carregue somente uma folha de cada vez. Siga as instruções abaixo para carregar o papel no alimentador automático ou no alimentador manual traseiro. Para carregar papel especial no alimentador frontal, veja o *Manual do Usuário*.

**Nota:** Alguns tipos de papel não podem ser carregados no alimentador automático. Veja o *Manual do Usuário* para certificar-se de que está usando o alimentador correto para o tipo de papel sendo usado.

#### Alimentador automático

Abra a guia de papel e as suas extensões para acomodar o tamanho do papel sendo usado.

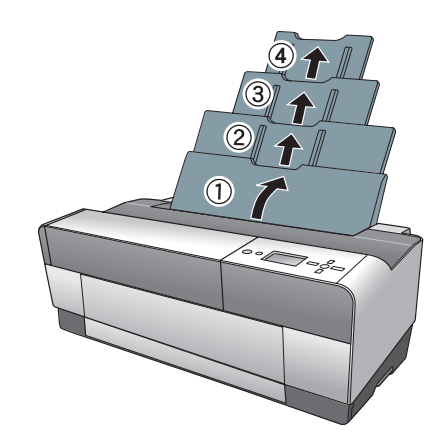

Aperte a tampa frontal para abri-la e abra a bandeja de saída.

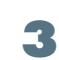

2

Use as duas mãos para puxar a bandeja de saída para fora, levantando-a levemente. Certifique-se de que as flechas na bandeja e dentro da impressora estejam alinhadas.

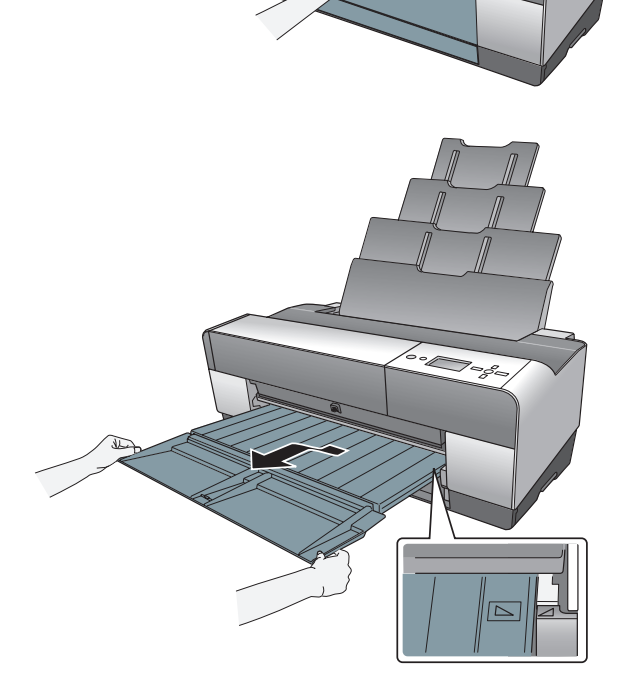

Abra as extensões conforme necessário para o tamanho do papel sendo usado.

4

5

6

2

- Aperte a guia da borda esquerda e deslizea para a esquerda. Depois carregue o papel contra a borda direita, com o lado mais estreito para dentro da impressora e o lado mais branco ou brilhante voltado para cima.
  - Aperte a guia da borda esquerda e deslize-a contra o papel.

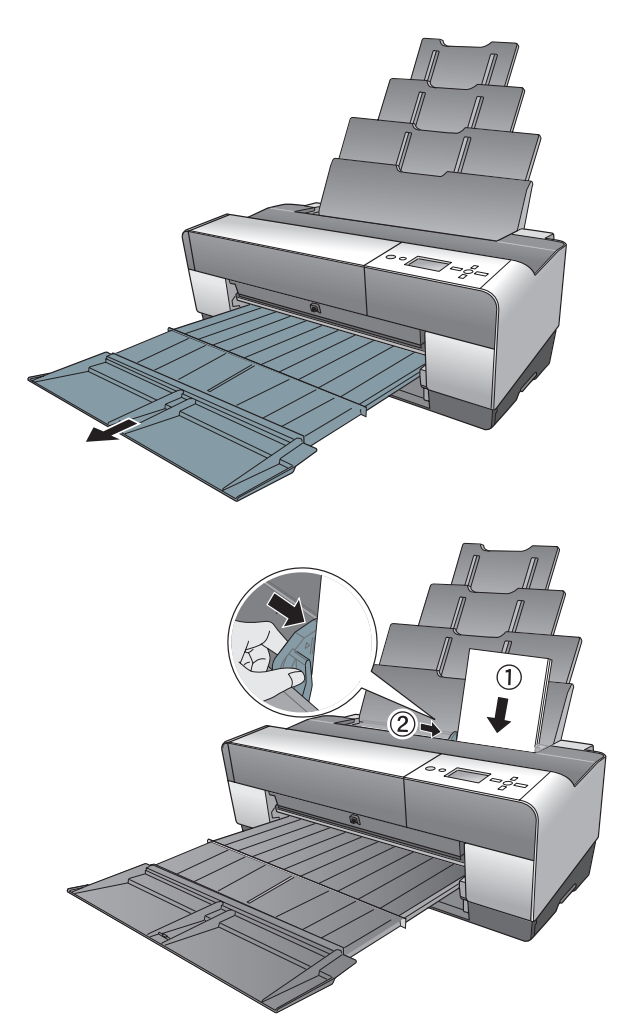

#### Alimentador manual traseiro

Encaixe o alimentador de papel pelas lingüetas, conforme mostrado.

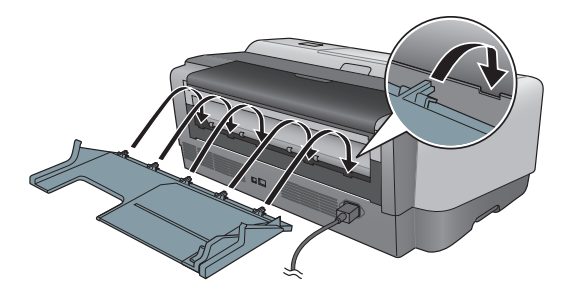

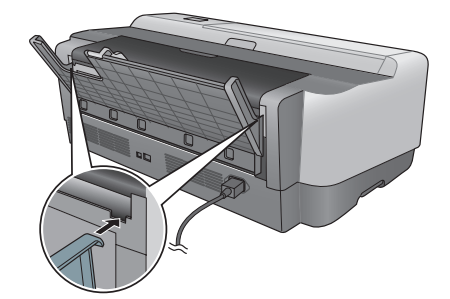

Deslize a guia da borda esquerda para a esquerda. Depois carregue o papel contra a borda direita, com o lado mais estreito para dentro da impressora e o lado mais branco ou brilhante voltado para cima.

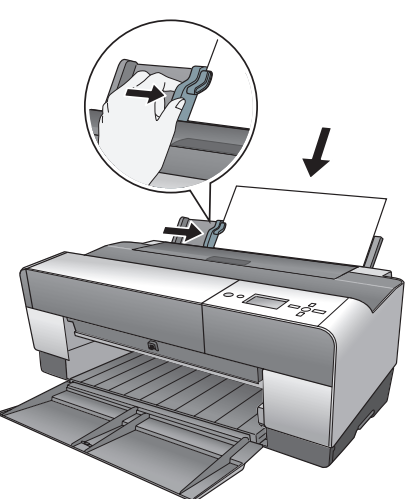

Coloque o papel cuidadosamente para dentro da impressora, mantendo uma pressão constante,

até que ele encontre resistência. Depois de aproximadamente 3 segundos a impressora puxa o papel para a posição de impressão.

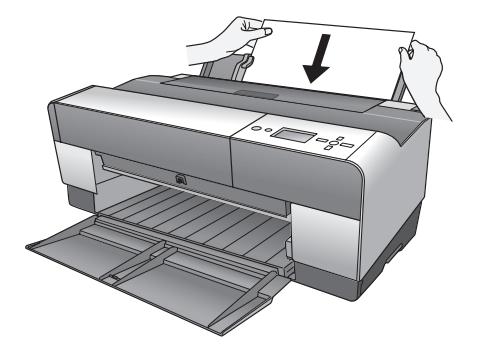

Abra a bandeja de saída e levante-a para a posição correta. Certifique-se de que as flechas na bandeja e dentro da impressora estejam alinhadas. Abra as extensões conforme necessário para o tamanho do papel sendo usado.

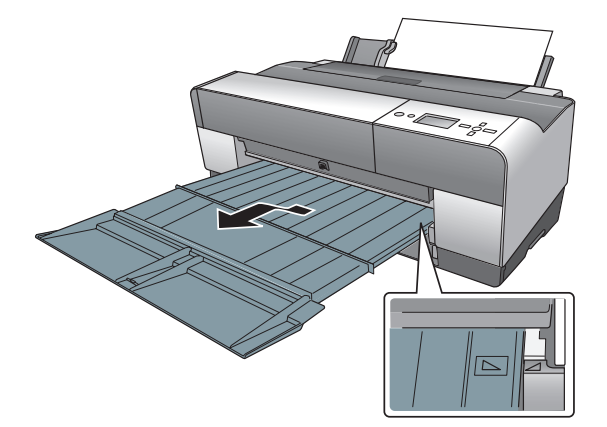

## Dúvidas?

4

Veja onde pode procurar por respostas:

#### Manual do Usuário em formato eletrônico

Instruções para usar a impressora. Veja o Capítulo 1 para instalar o software da impressora se for conectá-la a uma rede.

**Nota:** O *Manual do Usuário* foi atualizado e subtitui o manual contido no CD da impressora. Para baixar o manual mais recente, visite a página global.latin.epson.com/pro3880/br.

#### Guia de Rede em formato eletrônico

Oferece instruções para configurar a impressora em rede.

**Nota:** O *Guia de Rede* foi atualizado e subtitui o manual contido no CD da impressora. Para baixar o manual mais recente, visite a página global.latin.epson.com/pro3880/br.

#### Ajuda na tela

Selecione Ajuda ou ? quando estiver usando o software.

#### Suporte técnico da Epson

#### Internet

Visite o site de suporte técnico da Epson no endereço **global.latin.epson.com/Suporte** e selecione seu produto para obter soluções para os problemas mais comuns. É possível baixar drivers e documentação, ver perguntas frequentes e conselhos para resolução de problemas ou enviar um e-mail para a Epson com suas dúvidas.

#### Telefone

Brasil 0800-880-0094

## Precisa de papel e tinta?

Para obter os melhores impressos, use tintas e papéis EPSON genuínos. Você pode comprá-los diretamente de um revendedor de produtos EPSON autorizado. Para encontrar o revendedor mais próximo, ligue para a Epson.

EPSON e EPSON Stylus são marcas registradas e EPSON Exceed Your Vision é uma logomarca registrada da Seiko Epson Corporation.

Aviso geral: Outros nomes de produtos são aqui mencionados somente com o propósito de identificação e podem ser marcas comerciais de seus respectivos donos. A Epson nega todo e qualquer direito sobre tais marcas.

Esta informação está sujeita a mudanças sem aviso prévio.

© 2011 Epson America, Inc. 12/11

CPD-27628R1